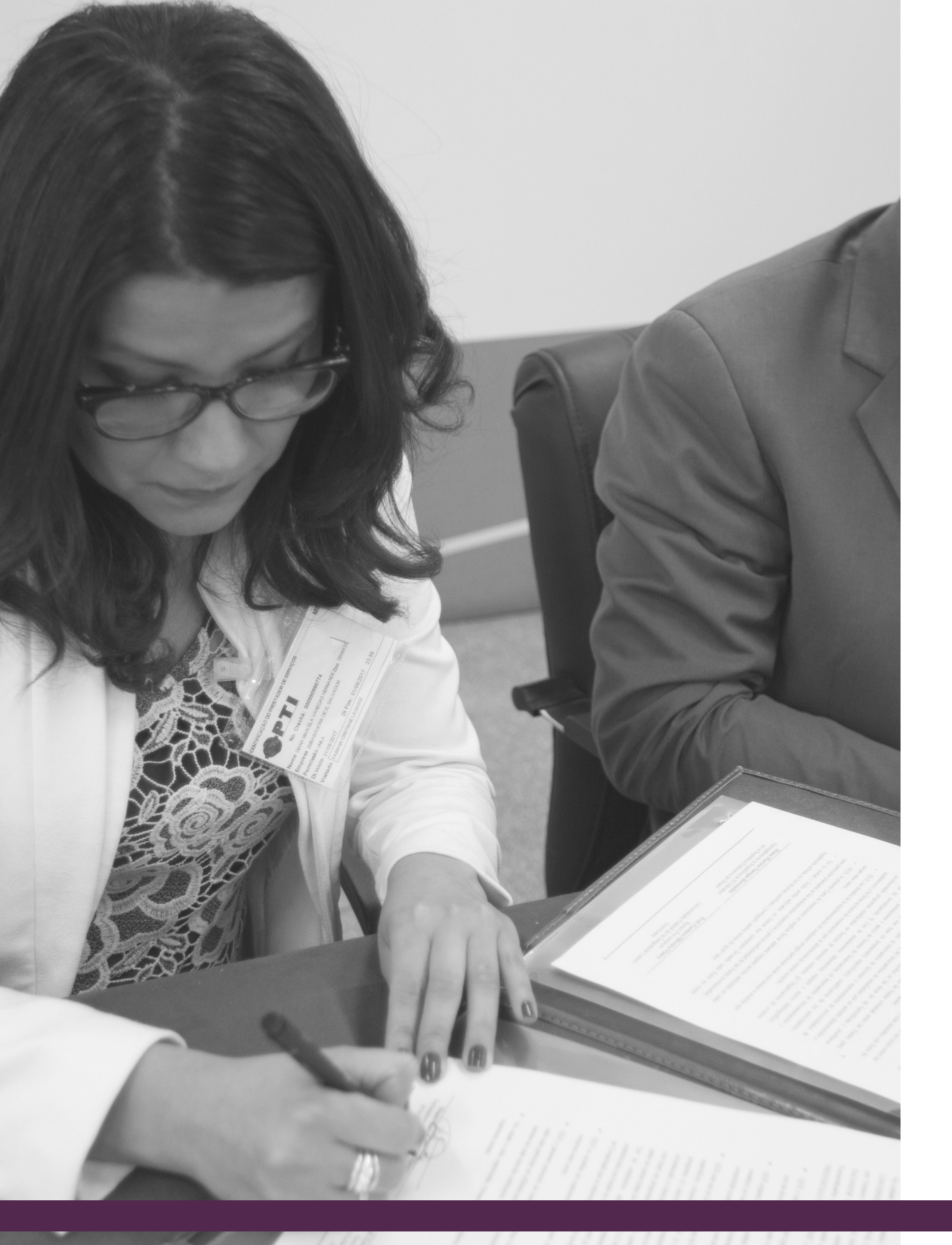

# Solicitar de Avaliação **SERVIDORES DOCENTES/TÉCNICOS**

NOVEMBRO 14, 2018 | CRIAÇÃO: JOSIEL ALAN | IMAGEM: FLICKR.COM/UNILA TUTORIAL SIGAA, MÓDULO EXTENSÃO

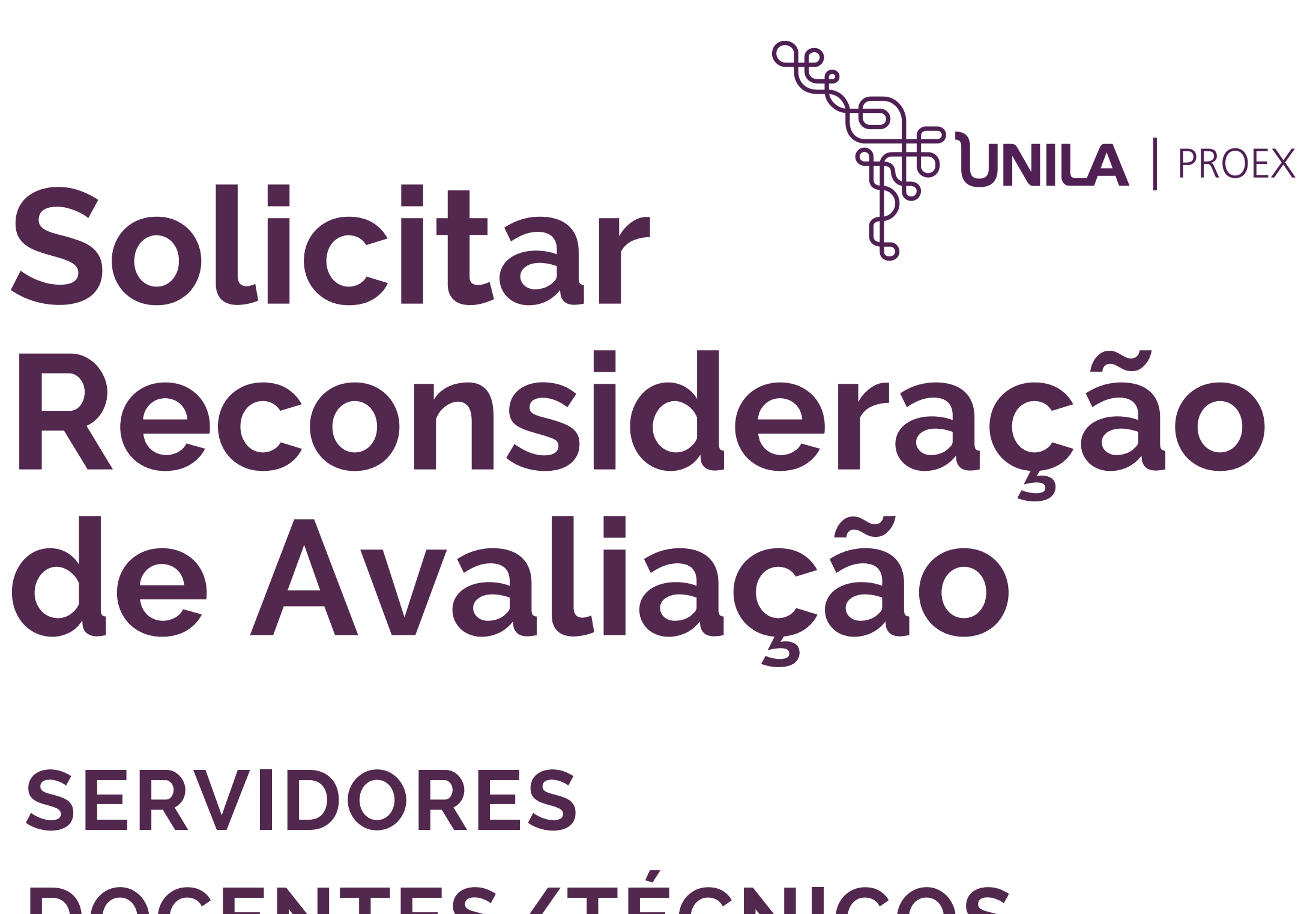

# DOCENTE

1. Acesse SIGAA >> Portal Docente. Em seguida, clique em "Extensão" >> "Ações de Extensão" >> "Submissões de Propostas" >> "Solicitar **Reconsideração de** Avaliação".

| JNILA - SIGAA -     | Sistema Integrado de Gestão | de Atividades                    |
|---------------------|-----------------------------|----------------------------------|
|                     |                             |                                  |
|                     |                             |                                  |
| 📚 Ensino  🍯 Pesquis | a 😚 Extensão  Ações Integ   | radas 🕕 Conv                     |
|                     | Ações de Extensão           | <ul> <li>Submi</li> </ul>        |
| Não há notícias ca  | Ad Planos de Trabalho       | <ul> <li>Inscriç</li> </ul>      |
|                     | Relatórios                  | Geren                            |
|                     | Certificados e Declarações  | 5 1                              |
|                     | Editais de Extensão         |                                  |
| MINHAS TURMAS NO.   | EMECTRE                     |                                  |
| Componente Curricu  | lar                         | Ch<br>Total /<br>CHD*            |
| GRADUAÇÃO           |                             |                                  |
|                     |                             |                                  |
|                     |                             |                                  |
| COMUNIDADES VIRTU   | AIS                         |                                  |
|                     | Criar Com<br>Buscar Com     | unidade Virtua<br>unidades Virtu |
| EDITAIS PUBLICADOS  |                             |                                  |
| Edital              |                             |                                  |
|                     |                             |                                  |
|                     |                             |                                  |
|                     |                             |                                  |
|                     |                             |                                  |
|                     |                             |                                  |
|                     |                             |                                  |
|                     |                             |                                  |
|                     |                             |                                  |

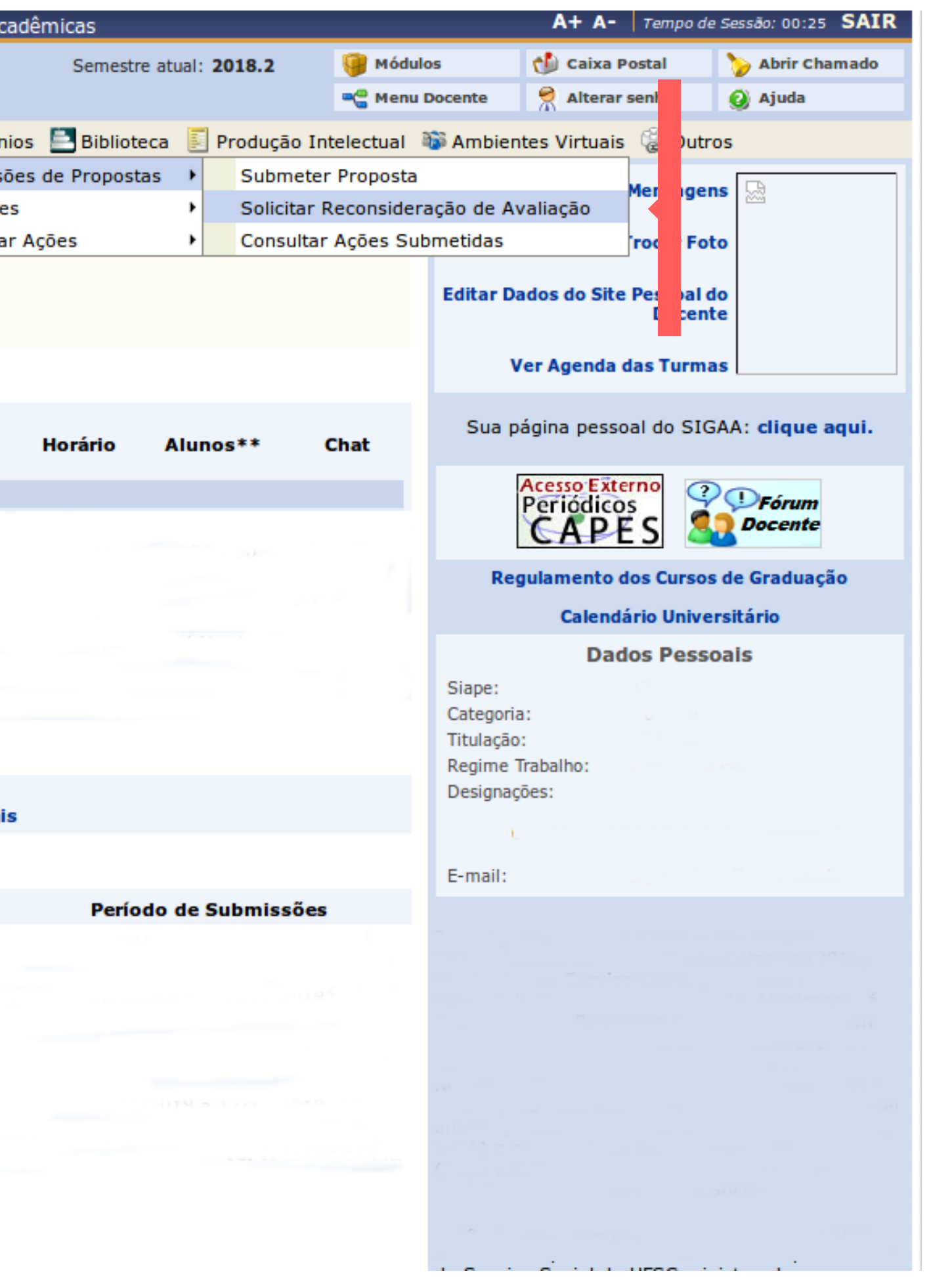

# **TÉCNICO**

1. Acesse SIGAA >> Módulo Extensão. Na opção "Ações de Extensão", clique em "Solicitar **Reconsideração de** Avaliação".

#### MENU DE EXTENSÃO PARA SERVIDORES TÉCNICOS-ADMINISTRA

Ação de Extensão

| Ações de Extensão                         |  |
|-------------------------------------------|--|
| Submissão de Propostas                    |  |
| Submeter Propostas                        |  |
| 🕑 Solicitar Reconsideração de Avaliação 🧹 |  |
| 🕑 Consultar ações                         |  |
| 🕑 Inscrições                              |  |
| 🕑 Gerenciar Inscrições                    |  |
| D Questionários para Inscrição            |  |
| 🕑 Gerenciar Ações                         |  |
| 🕑 Listar Minhas Ações                     |  |
| Gerenciar Participantes                   |  |
| 🕑 Equipe Organizadora                     |  |
| Certificados e Declarações                |  |
| Ações com Tempo de Cadastro Expirado      |  |
|                                           |  |

| dêmicas |                 | A+ A- Tempod   | e Sessão: 00:25 SAIR |
|---------|-----------------|----------------|----------------------|
|         | 🎯 Módulos       | 🍏 Caixa Postal | 🍗 Abrir Chamado      |
|         | 🔗 Alterar senha | 🙆 Ajuda        |                      |
| TIVOS   |                 |                |                      |
|         |                 |                |                      |

#### Planos de Trabalho

- Listar Meus Planos de Trabalho
- El Cadastrar Plano de Trabalho de Bolsista
- Cadastrar Plano de Trabalho de Voluntário
- D Indicar/Substituir Bolsista

#### Relatórios

- Relatórios de Ações de Extensão
- Relatórios de Discentes de Extensão

#### Avaliações de Propostas de Extensão

- Avaliar Propostas Comissão Ad Hoc
- Propostas avaliadas Comissão Ad Hoc (Modelo antigo)
- Meus Certificados como Avaliador
- Verificar Relatórios de Ações de Extensão

#### Menu Principal

SIGAA | Coordenadoria de Tecnologia da Informação - | | Copyright © 2006-2018 - UNILA - teste-amarelo.unila.amarelo - v3.31.9

|                             | SIGAA - Sistema Ir                                       | ntegrado de Gestão de Atividades Acadêmicas                                                                                                    |                                               | A+ A- Tempo d                                          | le Sessão: 00:25 SAIR      |
|-----------------------------|----------------------------------------------------------|----------------------------------------------------------------------------------------------------|-----------------------------------------------|--------------------------------------------------------|----------------------------|
|                             |                                                          | 🍏 Caixa Postal                                                                                                    | ≽ Abrir Chamado                               |                                                        |                            |
|                             |                                                          |                                                                                                    | 📲 Menu Docente                                | 🔗 Alterar senha                                        | 🥥 Ajuda                    |
| 😂 Ensino                    | 🍦 Pesquisa  😚 Extensi                                    | āo 🤹 Ações Integradas 🕕 Convênios 📑 Biblioteca 🗾 Produção I                                                                                           | ntelectual 🐞 Ambie                            | entes Virtuais  🍓 Out                                  | ros                        |
| PORTAL                      | L DO DOCENTE > SOLIC                                     | ITAÇÃO DE RECONSIDERAÇÃO DA AVALIAÇÃO                                                                                                    |                                               |                                                        |                            |
|                             |                                                          |                                                                                                    |                                               |                                                        |                            |
| Bem-vin                     | ndo ao cadastro de solic                                 | itações de reconsideração.                                                                                                    |                                               |                                                        |                            |
| Para cad                    | la ação de extensão listad                               | a abaixo você pode cadastrar uma solicitação de reconsideração caso                                                                                   | discorde da avaliaçã                          | io realizada pelos mer                                 | mbros da comissão          |
| superior                    | de extensão. Se o icone p                                | para realização da solicitação não estiver presente para sua ação de ex                                                                               | ktensão, verifique se                         | ela possui as seguint                                  | es características:        |
| • Se                        | e está sob sua coordenaçã<br>e possui status igual a API | ão.<br>ROVADO COM RECURSOS, APROVADO SEM RECURSOS ou NÃO APROV                                                                                        | ADA.                                          |                                                        |                            |
| • Se                        | e o prazo para solicitação                               | não expirou.                                                                                                    |                                               |                                                        |                            |
|                             |                                                          |                                                                                                    |                                               |                                                        |                            |
| <b>Ə: s</b> e               | olicitar Reconsideração                                  | 🔍: Visualizar Ação de Extensão 🛛 🌮: Visualizar Orçamento Ap                                                                                           | rovado 🛛 📑: Lista                             | r Avaliações 📃: L                                      | istar Solicitações         |
|                             |                                                          |                                                                                                    |                                               |                                                        |                            |
|                             |                                                          |                                                                                                    |                                               |                                                        |                            |
|                             |                                                          | LISTA DE AÇÕES PASSÍVEIS DE SOLICITAÇÃO DE RECO                                                                                                    | NSIDERAÇÃO                                    |                                                        |                            |
| Código                      | Título da ação                                           | Lista de ações passíveis de solicitação de reco                                                                                                    | NSIDERAÇÃO<br>Situação                        | Prazo p<br>Solicita                                    | eara<br>Ição               |
| <b>Código</b><br>PJxxx-2018 | Título da ação                                           | LISTA DE AÇÕES PASSÍVEIS DE SOLICITAÇÃO DE RECO                                                                                                    | NSIDERAÇÃO<br><b>Situação</b><br>NÃO APROVADA | Prazo p<br>Solicita<br>30/11/2                         | oara<br>Ição<br>018 ⊋ 🔍 🌮  |
| <b>Código</b><br>PJxxx-2018 | Título da ação                                           | LISTA DE AÇÕES PASSÍVEIS DE SOLICITAÇÃO DE RECO                                                                                                    | NSIDERAÇÃO<br><b>Situação</b><br>NÃO APROVADA | Prazo p<br>Solicita<br>30/11/2                         | eara<br>Ição<br>018 ⊋ 🔍 ۶₹ |
| <b>Código</b><br>PJxxx-2018 | Título da ação                                           | LISTA DE AÇÕES PASSÍVEIS DE SOLICITAÇÃO DE RECO                                                                                                    | nsideração<br><b>Situação</b><br>NÃO APROVADA | Prazo p<br>Solicita<br>30/11/2                         | oara<br>Ição<br>018 ⊋ 🔍 ۶≉ |
| <b>Código</b><br>PJxxx-2018 | Título da ação                                           | LISTA DE AÇÕES PASSÍVEIS DE SOLICITAÇÃO DE RECO<br>Portal do Docente<br>denadoria de Tecnologia da Informação -     Copyright © 2006-2018 - UNILA - t | N SIDERAÇÃO<br>Situação<br>NÃO APROVADA       | Prazo p<br>Solicita<br>30/11/2                         | eara<br>cão<br>018 🧔 🔍 🌮   |
| <b>Código</b><br>PJxxx-2018 | Título da ação<br>SIGAA   Coord                          | LISTA DE AÇÕES PASSÍVEIS DE SOLICITAÇÃO DE RECO<br>Portal do Docente<br>denadoria de Tecnologia da Informação -     Copyright © 2006-2018 - UNILA - t | NSIDERAÇÃO<br>Situação<br>NÃO APROVADA        | Prazo p<br>Solicita<br>30/11/2<br>te-amarelo - v3.31.9 | oara<br>cão<br>018 🧔 🔍 🌮   |
| <b>Código</b><br>PJxxx-2018 | Título da ação<br>SIGAA   Coord                          | LISTA DE AÇÕES PASSÍVEIS DE SOLICITAÇÃO DE RECO<br>Portal do Docente<br>denadoria de Tecnologia da Informação -     Copyright © 2006-2018 - UNILA - t | NSIDERAÇÃO<br>Situação<br>NÃO APROVADA        | Prazo p<br>Solicita<br>30/11/2<br>te-amarelo - v3.31.9 | oara<br>Ição<br>018 💭 🔍 🌮  |
| <b>Código</b><br>PJxxx-2018 | Título da ação<br>SIGAA   Coord                          | LISTA DE AÇÕES PASSÍVEIS DE SOLICITAÇÃO DE RECO<br>Portal do Docente<br>denadoria de Tecnologia da Informação -     Copyright © 2006-2018 - UNILA - t | NSIDERAÇÃO<br>Situação<br>NÃO APROVADA        | Prazo p<br>Solicita<br>30/11/2<br>te-amarelo - v3.31.9 | ara<br>ição<br>018 💭 🔍 🌮   |
| Código<br>PJxxx-2018        | Título da ação<br>SIGAA   Coord                          | LISTA DE AÇÕES PASSÍVEIS DE SOLICITAÇÃO DE RECO<br>Portal do Docente<br>denadoria de Tecnologia da Informação -     Copyright © 2006-2018 - UNILA - t | NSIDERAÇÃO<br>Situação<br>NÃO APROVADA        | Prazo p<br>Solicita<br>30/11/2<br>te-amarelo - v3.31.9 | ara<br>ição<br>018 💭 🔍 🌮   |
| Código<br>PJxxx-2018        | Título da ação<br>SIGAA   Coord                          | LISTA DE AÇÕES PASSÍVEIS DE SOLICITAÇÃO DE RECO<br>Portal do Docente<br>denadoria de Tecnologia da Informação -     Copyright © 2006-2018 - UNILA - t | NSIDERAÇÃO<br>Situação<br>NÃO APROVADA        | Prazo p<br>Solicita<br>30/11/2<br>te-amarelo - v3.31.9 | ara<br>cão<br>018 💭 🔍 🌮    |

2. Clique no ícone **"Solicitar** Reconsideração" (Lado direito da tela).

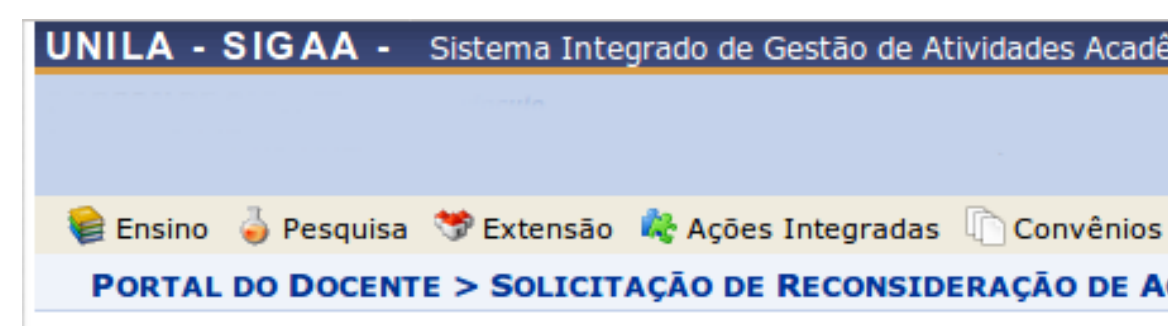

#### Senhor(a) Professor(a),

Após o envio dessa solicitação e aprovação da Pró-Reitoria de Extensão, alterada e submetida novamente para nova análise da Pró-Reitoria.

#### SOLICITAÇÃO DE REC

Ação de Extensão:

Coordenação:

LISTA DE AVALIAÇÕES

Avaliação 1: Data da Avaliação: 14/11/2018 08:57:18 Parecer do Avaliador:

# 3. Preencha o campo "Justificativa do Pedido" e clique em "Cadastrar".

| _ |   |   |   |   |   |    |   | 100 |   |
|---|---|---|---|---|---|----|---|-----|---|
| - | 0 | т | ~ | т | т | Λ. | ~ | Λ.  | 0 |
|   | - |   | ~ |   |   | ы. | ~ | -   | ~ |

Justificativa do Pedido: \*

Camp

SIGAA | Coordenadoria de Tecnologia da Informação -

| adêmicas                               |                          | A+ A- Tempo de         | Sessão: 00:25 SAIR |
|----------------------------------------|--------------------------|------------------------|--------------------|
| Semestre atual: 2018.2                 | 🎯 Módulos                | 🍏 Caixa Postal         | 🍗 Abrir Chamado    |
|                                        | 📲 Menu Docente           | 🔗 Alterar senha        | 🙆 Ajuda            |
| os 🖹 Biblioteca 🔋 Produção Int         | electual 🛛 🐞 Ambient     | tes Virtuais 🛛 🍓 Outro | os                 |
| AÇÕES DE EXTENSÃO                      |                          |                        |                    |
|                                        |                          |                        |                    |
|                                        |                          |                        |                    |
| , esta proposta passará para a situ    | iação CADASTRO EM        | ANDAMENTO, permit      | tindo que seja     |
|                                        |                          |                        |                    |
|                                        |                          |                        |                    |
| ONSIDERAÇÃO DE AÇÕES DE E              | EXTENSÃO                 |                        |                    |
|                                        |                          |                        |                    |
|                                        |                          |                        |                    |
|                                        |                          |                        |                    |
|                                        |                          |                        |                    |
|                                        |                          |                        |                    |
|                                        |                          |                        |                    |
|                                        |                          |                        |                    |
|                                        |                          |                        |                    |
|                                        | the second second second |                        |                    |
|                                        |                          |                        |                    |
|                                        |                          |                        |                    |
|                                        |                          |                        |                    |
|                                        |                          |                        |                    |
|                                        |                          |                        |                    |
|                                        |                          |                        |                    |
| Cadastrar Cancelar                     |                          |                        |                    |
| as de presenteimente abriestária       |                          |                        |                    |
| os de preenchimento obrigatorio.       |                          |                        |                    |
| Portal do Docente                      | ste-amarelo unila teste. | amarelo - v3 31 9      |                    |
| - copyright (5 2000-2010 - ONIEA - Les | te amarcio.unna.teste    | undicio v5.51.5        |                    |

3. Visualize a mensagem: "Operação realizada com sucesso!".

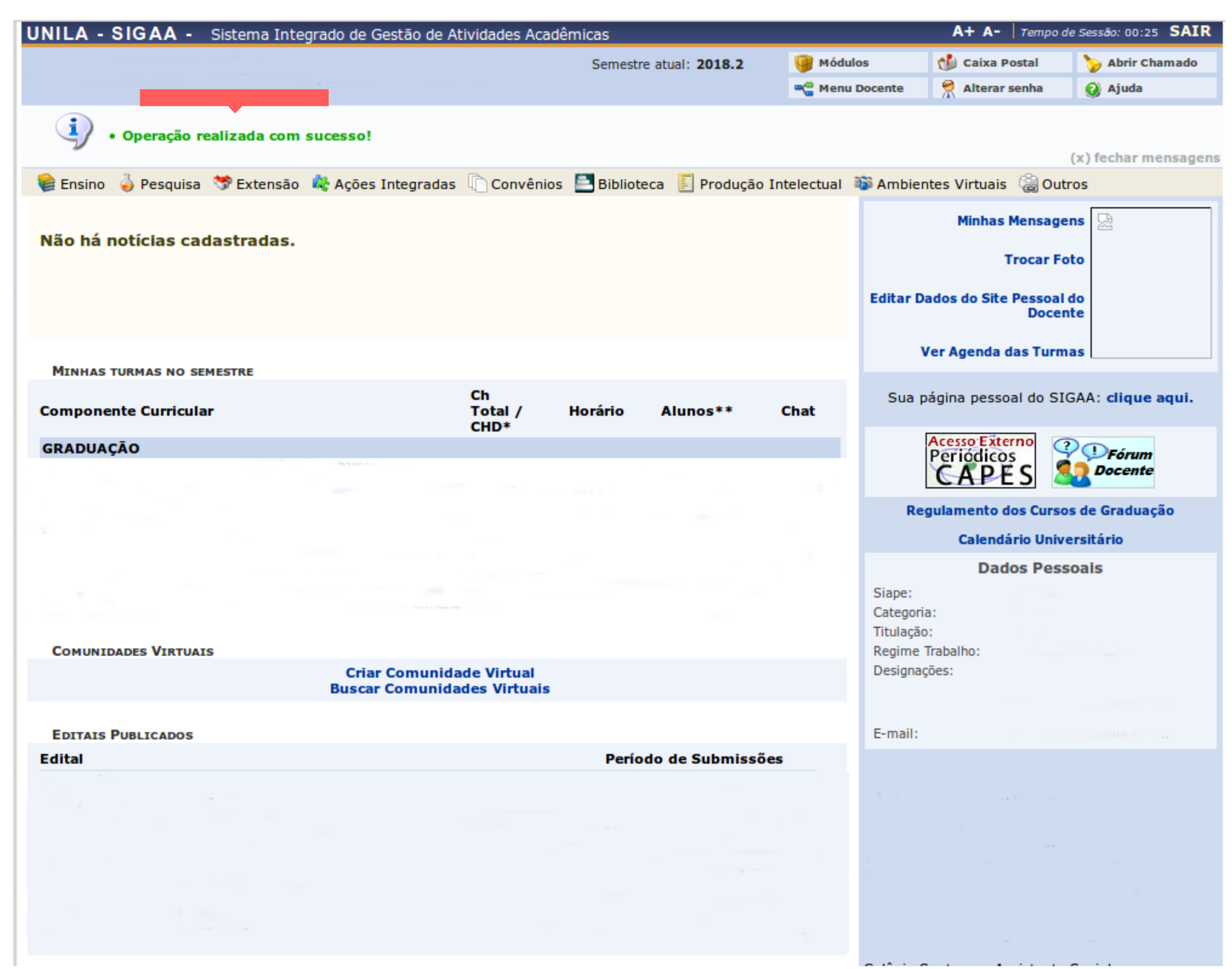

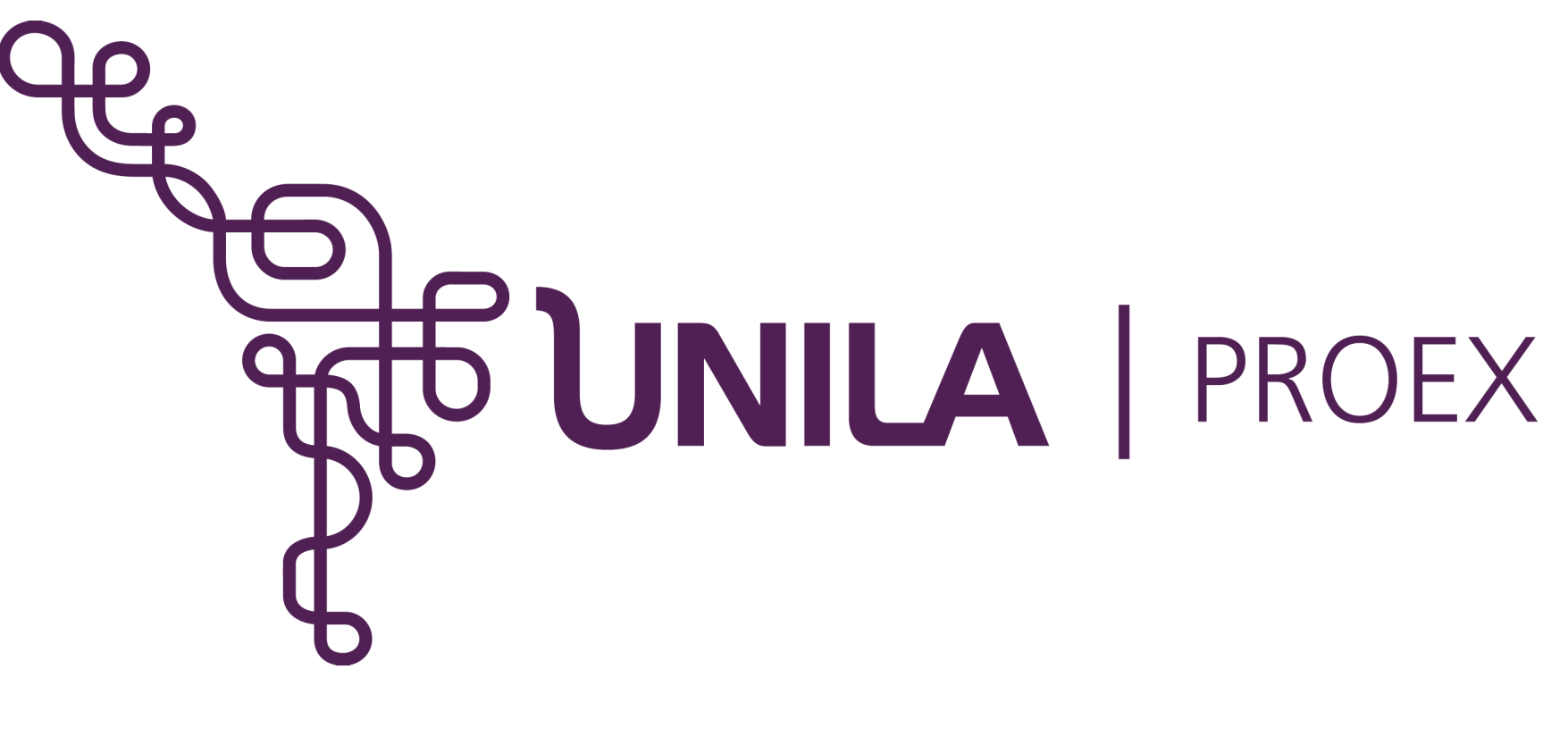

# **DÚVIDAS?** sigaa.extensao@unila.edu.br 3529-2145

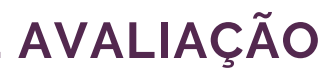